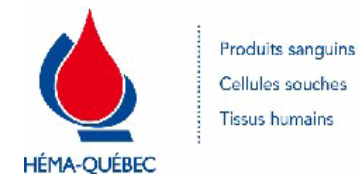

| Numéro du document  | IDT-00005 [9] |
|---------------------|---------------|
| Numéro historique   | S/O           |
| Date en vigueur     | 05-06-2023    |
| Service responsable | Collectes     |
| Statut              | EN VIGUEUR    |

#### **DOCUMENTS LIÉS**

| Numéro du document | Titre                                                            |
|--------------------|------------------------------------------------------------------|
| PFN-00223          | Gestion des donneurs sourds requérant un service<br>d'interprète |
| PUB-00033          | Liste des pays pour les nouveaux donneurs avec QMLS<br>Web       |
| PUB-00034          | Countries list for new donors using online questionnaires        |
| PFN-00916          | Gestion des services interprètes en collectes mobiles ciblées    |
| PUB-00088          | Carte d'admissibilité                                            |
| PUB-00089          | Carte d'admissibilité (version anglaise)                         |
| IDT-00015          | Signalement                                                      |
| IDT-00011          | Programme femme noire (FN) - Prise du taux d'hb à l'inscription  |
| IDT-00012          | Programme femme noire (FN) - Prise du taux d'hb à<br>l'entrevue  |
| SPE-00939          | Consentement Français - ePROGESA                                 |
| SPE-00951          | Consentement Anglais - ePROGESA                                  |
| PUB-00045          | Don de sang autologue : Ce qu'il faut savoir                     |
| PUB-00046          | Autologous blood donation: what you need to know                 |
| PFN-00288          | Prélèvement de dons autologues                                   |
| PFN-00286          | Prélèvement de dons dirigés                                      |
| IDT-00006          | Entrevue de sélection - Interdictions / Particularités           |
| PUB-00075          | Carte de rendez-vous été - hiver (français)                      |
| PUB-00076          | Carte de rendez-vous été - hiver (anglais)                       |
| IDT-00004          | Inscription d'un donneur                                         |
| IDT-00009          | Gestion des effets indésirables reliés au don                    |
| PON-00002          | Approvisionnement en dons et composants sanguins                 |
| IDT-00003          | Ouverture d'une collecte mobile / centre fixe                    |
| IDT-00010          | Prélèvement d'échantillons spécifiques sans don                  |
| PUB-00041          | Don de sang - Ce qu'il faut savoir                               |
| PUB-00042          | Blood donation what you need to know                             |

| IDT-00014 | Équipements contrôlés utilisés en collecte mobile / centre fixe |
|-----------|-----------------------------------------------------------------|
| PUB-00043 | Don de Sang - Ce qu'il faut savoir                              |
| PUB-00044 | What you need to know about giving blood                        |

#### **APPROBATION**

| Service                     | Approuvé par         | Date d'approbation |
|-----------------------------|----------------------|--------------------|
| Collectes                   | Caroline De Blois    | 23-05-2023         |
| Centre des donneurs Globule | Claudia Bédard       | 19-05-2023         |
| Assurance qualité           | Aleyda Maria Jimenez | 23-05-2023         |

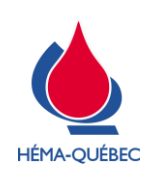

#### IDT-00005[9]

Vigueur : 05-06-2023

Page 1 de 34

## CONTENU

| 1       | Accès au dossier donneur                                                       | 5  |
|---------|--------------------------------------------------------------------------------|----|
| 2       | Groupe 2 – Révision du QM                                                      | 9  |
| 3       | Groupe 1 – Questionnaire technique et finalisation de la consultation médicale | 11 |
| 4       | Cas particuliers                                                               | 14 |
| ANNE    | EXE 1 – Code de collecte et code d'initialisation                              | 25 |
| ANNE    | EXE 2 – Choix du dispositif de prélèvement                                     | 26 |
| ANNE    | EXE 3 – Mesure du taux d'hémoglobine                                           | 27 |
| ANNE    | EXE 4 – Tables de conversion poids/taille                                      | 30 |
| ANNE    | EXE 5 – Prise des signes vitaux                                                | 32 |
| Liste o | des modifications                                                              | 34 |
|         |                                                                                |    |

# Procédure opératoire normalisée (PON) de référence

| Numéro du document | TITRE                                            |
|--------------------|--------------------------------------------------|
| PON-00002          | Approvisionnement en dons et composants sanguins |

### Icônes et indicateurs :

i

Lorsqu'un avertissement doit être donné.

Information complémentaire visant à améliorer la compréhension.

Pour copie papier seulement : Le document original est approuvé avec signature numérique sous la responsabilité de l'AQ.

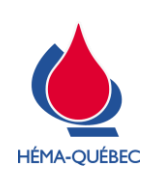

#### IDT-00005[9]

Vigueur : 05-06-2023

Page 2 de 34

## Processus

PSL - Approvisionnement en dons et composants sanguins

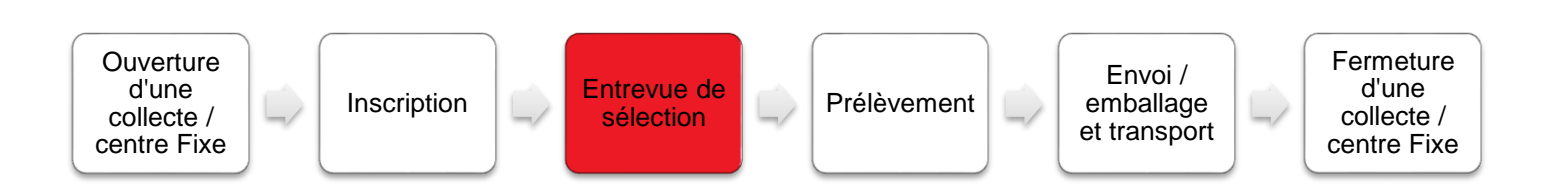

# Matériel et équipements :

- > Hémoglobinomètre
- > Compresses non stériles
- > Gants (au besoin)
- > Tampons antiseptiques (alcool isopropylique 70%)
- > Ruban adhésif
- > Moniteur de signes vitaux
- > Microcuvette
- > Autopiqueur stérile à usage unique

## Définitions

- > ANP : assistant numérique personnel
- > QM : Questionnaire médical
- > QMLS : Questionnaire médical libre-service
- > MCSD : Manuel de critère de sélection des donneurs

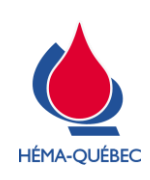

### IDT-00005[9]

Vigueur : 05-06-2023

Page 3 de 34

## TABLE DES MATIÈRES DÉTAILLÉE

| 1 | Acc  | ès a      | u dossier donneur                                                                           | 5   |
|---|------|-----------|---------------------------------------------------------------------------------------------|-----|
|   | 1.1  | Acc       | cès au dossier                                                                              | 5   |
|   | 1.1. | .1        | Vérification / modification du dossier donneur                                              | 6   |
|   | 1.2  | QN        | ILS complété sur le web                                                                     | 8   |
|   | 1.2. | .1        | Particularité pour un nouveau donneur                                                       | 8   |
| 2 | Gro  | oupe      | 2 – Révision du QM                                                                          | 9   |
|   | 2.1  | Rév       | vision du questionnaire médical Groupe 2                                                    | 9   |
|   | 2.2  | Qu        | estionnaire avec interdiction                                                               | 10  |
| 3 | Gro  | oupe      | 1 – Questionnaire technique et finalisation de la consultation médicale                     | 11  |
|   | 3.1  | Qu        | estionnaire médical - Groupe 1                                                              | 11  |
|   | 3.2  | Fin       | alisation de l'entrevue de sélection                                                        | 13  |
|   | 3.2. | .1        | Consentement                                                                                | 13  |
|   | 3.2. | .2        | Finalisation de la consultation médicale                                                    | 13  |
| 4 | Cas  | s par     | ticuliers                                                                                   | 14  |
|   | 4.1  | Doi       | nneur trans, non binaire ou en processus de transition                                      | 14  |
|   | 4.2  | Doi       | nneur analphabète/non-voyant                                                                | 14  |
|   | 4.3  | Doi       | nneur sourd et/ou muet sans interprète                                                      | 15  |
|   | 4.4  | Doi       | nneur sourd et/ou muet avec service d'interprétariat                                        | 15  |
|   | 4.5  | Doi       | nneur avec service d'interprétariat (communauté culturelle)                                 | 16  |
|   | 4.6  | Écł       | nantillons spécifiques sans don                                                             | 16  |
|   | 4.7  | Pro       | gramme destiné aux femmes noires                                                            | 16  |
|   | 4.8  | Doi       | ns spéciaux (autologue et dirigé)                                                           | 16  |
|   | 4.9  | QN        | l complété en cabine                                                                        | 16  |
|   | 4.10 | Dos       | ssier bloqué                                                                                | 17  |
|   | 4.11 | Мо        | dification au dossier (en collectes mobiles)                                                | 18  |
|   | 4.12 | Coi<br>18 | rrection du poids d'un jeune donneur qui a maintenant un VST acceptable pour effectuer un c | lon |
|   | 4.12 | 2.1       | À l'inscription                                                                             | 18  |
|   | 4.12 | 2.2       | Suppression de l'interdiction                                                               | 19  |
|   | 4.12 | 2.3       | Questionnaire médical                                                                       | 20  |
|   | 4.12 | 2.4       | Modification du poids                                                                       | 21  |
|   | 4.13 | Coi       | rrection du poids d'un donneur sans interdiction                                            | 22  |
|   | 4.14 | Coi       | rrection du poids d'un donneur qui a maintenant un poids acceptable pour effectuer un don   | 23  |

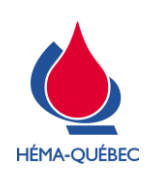

### IDT-00005[9]

Vigueur : 05-06-2023

Page 4 de 34

| 4.14.1 Si l'hémoglobine est saisie à l'entrevue de sélection : | 23 |
|----------------------------------------------------------------|----|
| ANNEXE 1 – Code de collecte et code d'initialisation           | 25 |
| ANNEXE 2 – Choix du dispositif de prélèvement                  | 26 |
| ANNEXE 3 – Mesure du taux d'hémoglobine                        | 27 |
| ANNEXE 4 – Tables de conversion poids/taille                   | 30 |
| ANNEXE 5 – Prise des signes vitaux                             | 32 |
| Liste des modifications                                        | 34 |

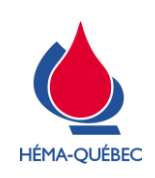

Vigueur : 05-06-2023

Au besoin, expliquer au donneur les étapes du processus. Lui transmettre les explications appropriées et répondre à ses questions.

Mettre fin au processus si le donneur ne peut comprendre une étape en raison d'une barrière linguistique ou d'un autre motif. Ajouter l'interdiction appropriée.

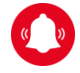

i

Le donneur peut retourner en tout temps en cabine afin de rectifier une information. Pour une information post-don consulter l'IDT-00006 *Entrevue de sélection - Interdiction / Particularités*.

## 1 Accès au dossier donneur

|   | ÉTAPE                                                                                                    | RESPONSABLE                  |
|---|----------------------------------------------------------------------------------------------------|------------------------------|
|   | 1.1 Accès au dossier                                                                                                    | Personnel infirmier          |
|   |                                                                                                    |                              |
|   |                                                                                                    |                              |
| > | Accéder à ePROGESA, au programme Consultation médicale.                                                                                                    |                              |
|   | eProgesa - 503 FORMATION ENVIRONMENT - Héma-Québec à Québec - Marie-Michel Caire - eprogesa_01<br>Général Collectes Processus Transformation Analyses Gestion des Produits Gestion de l'inventaire |                              |
|   | PROCESSUS DU DON DI INITIALISATION DE COLLECTE<br>EDITIONS DI INSCRIPTION DI L'DONNEUR                                                                                                    |                              |
|   | PLANIFICATION CONSULTATION MEDICALE CHI-C<br>PRELEVEMENT CHI-N                                                                                                    |                              |
|   | APTITUDE au DON Ctrl-A<br>PLAN DE CONTINGENCE                                                                                                    |                              |
|   | EPURATION FICHIER TAMPON ANP                                                                                                    |                              |
| > | Choisir l'option « Création ».                                                                                                    |                              |
| > | Sélectionner l'option « Pas d'imprimante de disponible ».                                                                                                    |                              |
| > | Saisir le code d'initialisation du site (voir Annexe 1).                                                                                                    |                              |
| > | Saisir avec le lecteur code à barres le numéro du donneur, à partir de sa ou de l'étiquette d'identification du donneur.                                                                           | carte de donneur Héma-Québec |
|   | <ul> <li>Le dossier et la fenêtre suivante s'affichent :</li> </ul>                                                                                                    |                              |
|   | eProgesa                                                                                                    |                              |
|   | (ESC) AUTRE DONNEUR, (RETOUR) CONFIRMER, (MODIF) MODIFICATION FICHE DONNEUR                                                                                                    |                              |
|   | CONFIRMER MODIF Quitter                                                                                                    |                              |

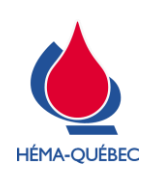

IDT-00005[9]

Vigueur : 05-06-2023

Page 6 de 34

|     | ÉTAPE                                                                                                    | RESPONSABLE                                   |
|-----|----------------------------------------------------------------------------------------------------|-----------------------------------------------|
|     | 1.1 Accès au dossier                                                                                                    | Personnel infirmier                           |
| >   | <ul> <li>Vérifier l'identité du donneur à l'aide de :</li> <li>Nom, prénom.</li> <li>Date de naissance.</li> <li>Sexe.</li> </ul> |                                               |
| >   | Vérifier la photo au dossier, si présente.                                                                                        |                                               |
| >   | Confirmer la vérification de l'identité en cliquant sur « Confirmer ».                                                            |                                               |
|     | <ul> <li>Au besoin suivre le point 1.1.1 afin de corriger le nom/prénom set</li> </ul>                                            | lement.                                       |
|     | De l'information sous forme de messages peut appa<br>Lire celui-ci et cliquer sur « OK ». Exemple :                               | raître.                                       |
|     | Ce donneur a déjà été inscrit aujourd'hui CONTINUER                                                                               | IONNEUR: 30 ième don - certificat - CONTINUER |
| >   | Confirmer que le type de prélèvement est approprié.                                                                               |                                               |
| >   | Dans le cas où le donneur a un questionnaire abrégé, confirmer le « Typ                                                           | e de questionnaire médical ».                 |
| >   | Passer au point 2.1 <i>Révision du questionnaire médical Groupe 2</i> ou au p<br>QMLS complété sur le web.                        | oint 1.2 pour un donneur avec un              |
| 1.1 | 1.1 Vérification / modification du dossier donneur                                                                                |                                               |
| >   | Choisir l'option « MODIF».                                                                                                    |                                               |
|     | (ESC) AUTRE DONNEUR, (RETOUR) CONFIRMER, (MODIF) MODIFICATION FICHE DONNEUR<br>CONFIRMER MODIF Quitter                            |                                               |
|     | • Le programme bascule vers <i>Gestion du donneur</i> .                                                                           |                                               |
| >   | Confirmer qu'il s'agit bien du dossier du donneur.                                                                                |                                               |
|     | <ul> <li>Au besoin, effectuer les corrections nécessaires du nom/prénom.</li> </ul>                                               |                                               |

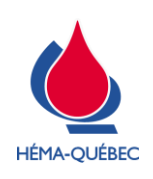

IDT-00005[9]

Vigueur : 05-06-2023

Page 7 de 34

|                                                                                                    | ÉTAPE                                                                                                    | RESPONSABLE                                                                                                    |
|----------------------------------------------------------------------------------------------------|----------------------------------------------------------------------------------------------------|----------------------------------------------------------------------------------------------------|
|                                                                                                    | 1.1 Accès au dossier                                                                                                    | Personnel infirmier                                                                                             |
|                                                                                                    | Pour les modifications de nom et prénom, seuls le<br>concernant une erreur d'orthographe peuvent être<br>gestionnaire. Pour toute autre modification ou pour un<br>changement doit être effectué avec une non-conformité<br>son délégué. | es changements mineurs<br>effectués sans aviser le<br>e modification du sexe, le<br>. Aviser le gestionnaire ou |
| i                                                                                                    | Si le donneur n'a pas toutes ses données démographi<br>de même faire un don si des informations présentes au<br>le contacter.                                                                                                    | ques, ce dernier peut tout<br>dossier nous permette de                                                          |
| <ul> <li>&gt; Une fois la vérification terminée et confirmée, choisir « Quitter ».</li> <li>• Le programme bascule à nouveau en <i>Consultation médicale</i>.</li> </ul> |                                                                                                    |                                                                                                    |

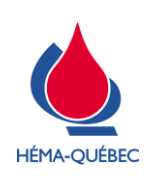

IDT-00005[9]

Vigueur : 05-06-2023

Page 8 de 34

|     | ÉTAPE                                                                                                    | RESPONSABLE                                                |
|-----|----------------------------------------------------------------------------------------------------|------------------------------------------------------------|
|     | 1.2 QMLS complété sur le web                                                                                                    | Personnel infirmier                                        |
|     | Le donneur peut se présenter avec le formulaire en vers portable (téléphone, tablette, etc.).                                                                                                    | ion papier ou sur un outil                                 |
| >   | À la fenêtre suivante, sélectionner « QMLS sur ce poste/QMLS Web ».                                                                                                    |                                                            |
|     | Progesa     Choisir "QMLS sur ce Poste" si le donneur va compléter le Questionnaire Medical en Libre Service sur ce poste.     Choisir "QMLS-Web" si le donneur va compléter le Questionnaire Medical en Libre Service dans un isoloir.     Choisir "QMLS-Isoloir" si le donneur va compléter le Questionnaire Medical en Libre Service dans un isoloir.     Choisir Continuer pour répondre aux questions ou Aucun pour sauter le questionnaire médical.     QMLS-Isoloir Continuer Aucun |                                                            |
| >   | Sélectionner le « QMLS-Web ».                                                                                                    |                                                            |
|     | Choisir "QMLS sur ce Poste" si le donneur va compléter le Questionnaire Medical en Libre Service sur ce poste. Choisir "QMLS-Web" si le donneur a complété le Questionnaire Medical en Libre Service sur le Web. QMLS sur ce poste QMLS-Web                                                                                                    |                                                            |
| >   | Saisir avec le lecteur code à barres, le code-barres 2D sur le formulaire.                                                                                                    |                                                            |
| >   | Vérifier si, suite à l'intégration, plusieurs questions s'affichent comme non                                                                                                    | répondues.                                                 |
| >   | Cliquer sur ENREG puis vérifier le champ Type de quest. méd. Régulier 🔻                                                                                                    |                                                            |
|     | <ul> <li>Si abrégé : modifie pour Régulier.</li> </ul>                                                                                                    |                                                            |
|     | <ul> <li>Si régulier : aucune correction possible.</li> </ul>                                                                                                    |                                                            |
| >   | Intégrer ensuite le QMLS web à nouveau.                                                                                                    |                                                            |
| 1.2 | 2.1 Particularité pour un nouveau donneur                                                                                                    |                                                            |
| >   | Demander au donneur de lire la PUB-00033 <i>Liste des pays pour les nouv</i> (version française) ou PUB-00034 <i>Countries list for new donors using onli</i> anglaise) et de vous aviser si :                                                                                                    | eaux donneurs avec QMLS Web<br>ine questionnaires (version |
|     | <ul> <li>Il a voyagé ou résidé de 1980 à 2007 dans l'un des pays dans cett</li> </ul>                                                                                                    | e liste.                                                   |
|     | <ul> <li>Il a voyagé ou résidé 30 jours de suite ou plus en Amérique latine</li> </ul>                                                                                                    | incluant le Mexique.                                       |
| >   | Lorsque la réponse du donneur est OUI : compléter la question correspon                                                                                                    | dante dans le questionnaire.                               |
|     | Si le donneur a complété le mauvais QMLS web, les que type de don devront être complétées.                                                                                                    | estions spécifiques à son                                  |
|     | Si le donneur a complété son QMLS web et qu'il débute<br>la collecte, seul le QMLS en collecte sera pris en compte                                                                                                    | e un QMLS sur le site de<br>e par ePROGESA.                |

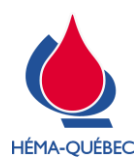

#### IDT-00005[9]

Vigueur : 05-06-2023

Page 9 de 34

| 1.2 QMLS complété sur le web                                      | Personnel infirmier |
|-------------------------------------------------------------------|---------------------|
| Passer au point 2.1 Révision du questionnaire médial Groupe 2.    |                     |
| Groupe 2 – Révision du QM                                         |                     |
| ÉTAPE                                                             | RESPONSABLE         |
| 2.1 Révision du questionnaire médical Groupe 2                    | Personnel infirmier |
| Choisir un groupe de questions à compléter<br>Groupe1 Groupe2     |                     |
|                                                                   | vision obligatoire. |
| Confirmer chacune des réponses du donneur pour les questions à ré |                     |

- > Vérifier les questions avec une réponse « OUI » (surlignées) et compléter les sous-questions associées.
  - Se référer au manuel des critères de sélection des donneurs (MCSD).
  - Documenter les réponses en fonction du MCSD.
  - Au besoin, consulter le dossier médical ou les interdictions via l'option « SUITE (F8) ».
  - Au besoin, consulter l'IDT-00006 Entrevue de sélection Interdictions / Particularités.
- > Déterminer le choix du dispositif de prélèvement tout au long de la révision du questionnaire médical.
  - Consulter l'Annexe 2 au besoin.
  - S'assurer de réviser le questionnaire au complet pour déterminer le choix du dispositif.
- > Enregistrer les réponses à la fin de la révision du questionnaire.
  - La fenêtre des questions « Groupe 1 » s'ouvre automatiquement.
- > Passer au point 3.1 Questionnaire médical groupe 1 si aucune question n'entraîne d'interdiction.

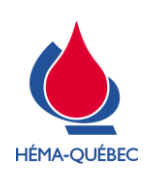

### IDT-00005[9]

Vigueur : 05-06-2023

| ÉTAPE                                                                                                    | RESPONSABLE                                                                                                    |  |
|----------------------------------------------------------------------------------------------------|----------------------------------------------------------------------------------------------------|--|
| 2.2 Questionnaire avec interdiction                                                                                                    | Personnel infirmier                                                                                                    |  |
| <ul> <li>Si une ou plusieurs réponses du QM entraînent une interdiction, cliquer sur « Enreg+Quitter (F11) ».</li> <li>Appuyer sur ENTRÉE pour confirmer la date de début d'interdiction.</li> <li>Appuyer sur ENTRÉE pour confirmer la date de fin d'interdiction.</li> </ul>                                                                                                    |                                                                                                    |  |
| Expliquer au donneur chacune des interdictions et les                                                                                                    | délais.                                                                                                    |  |
| Confirmer la quantité à « -1 ml ».                                                                                                    |                                                                                                    |  |
| Enregistrer la Consultation médicale.                                                                                                    |                                                                                                    |  |
| <ul> <li>Saisir non à la question ci-dessous puisque le donneur ne sera pas prélevé.</li> <li>Seisir non à la question ci-dessous puisque le donneur ne sera pas prélevé.</li> <li>Le donneur n'a pas signé son consentement.<br/>Faut-il le renouveler maintenant?<br/>Image: Seisir non dession consentement.</li> <li>Au besoin, consulter l'onglet Interdiction (Alt+4) afin d'expliquer les interdictions mises à son dossier.</li> </ul> |                                                                                                    |  |
| QUESTIONNAIRE (Alt-1) <-<br>Analyses et Questions supplémentaires (Alt-2)<br>COMMENTAIRE (Alt-3)<br>INTERDICTIONS (Alt-4) <- A                                                                                                    | DON HISTORIQUE (Alt- <u>5)</u><br>VISU DONS (Alt- <u>6)</u><br>RESULTATS CONNUS (Alt- <u>7)</u><br>PRODUITS DEMANDES (Alt- <u>8)</u> |  |

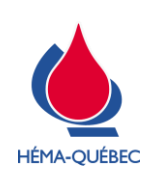

Vigueur : 05-06-2023

# <u>3</u> Groupe 1 – Questionnaire technique et finalisation de la consultation médicale

|   |                                     | ETAPE                                                                                                    | RESPONSABLE                                                                                       |
|---|-------------------------------------|----------------------------------------------------------------------------------------------------|---------------------------------------------------------------------------------------------------|
|   | 3.1                                 | Questionnaire médical - Groupe 1                                                                                                    | Personnel infirmier                                                                               |
|   |                                     |                                                                                                    |                                                                                                   |
|   |                                     | Selon le fonctionnement établi, il est possible d'eff<br>d'hémoglobine ainsi que la saisie du poids et de la taill<br>l'entrevue de sélection.                                            | fectuer la prise du taux<br>e à l'inscription ou lors de                                          |
| > | Si non effectué à                   | a l'inscription, procéder à la prise du taux d'hémoglobine                                                                                                    | (voir Annexe 3).                                                                                  |
| > | Saisir dans ePR                     | OGESA, la valeur d'hémoglobine affichée sur l'hémoglob                                                                                                    | pinomètre.                                                                                        |
|   | <ul> <li>Si le don</li> </ul>       | neur est interdit selon les critères du MSCD, lui remettre                                                                                                    | les informations pertinentes.                                                                     |
|   |                                     | Si le taux d'hémoglobine est hors norme, l'int<br>automatiquement par le système une fois le « Groupe 1                                                                                   | rerdiction sera générée<br>» enregistré.                                                          |
|   | i                                   | S'il s'agit d'une femme noire sur une collecte ciblé<br>Programme femme noire (FN) - Prise du taux d'hb à l'<br>Programme femme noire (FN) - Prise du taux d'hb à<br>processus approprié. | e, consulter l'IDT-00011<br><i>inscription</i> ou l'IDT-00012<br><i>l'entrevue</i> en fonction du |
| > | Au besoin, saisir                   | la taille (cm) et le poids (kg) du donneur.                                                                                                    |                                                                                                   |
|   | <ul> <li>Au besoi</li> </ul>        | n, faire la conversion au système métrique. (voir Annexe                                                                                                    | 4).                                                                                               |
|   | i                                   | Une valeur reportée de la taille ou du poids peut être mo<br>que le questionnaire médical est complété à l'entrevue<br>Voir Annexe 5                                                      | odifiée seulement une fois<br>de sélection.                                                       |
|   | 0                                   | Si une de ces valeurs est modifiée, il faut obligatoiremen<br>et la taille afin d'actualiser la valeur du VST déjà calculé                                                                | t saisir à nouveau le poids<br>ée.                                                                |
| > | Prendre la temp                     | érature et la tension artérielle. (voir Annexe 5)                                                                                                    |                                                                                                   |
|   | <ul> <li>Saisir les</li> </ul>      | résultats dans ePROGESA.                                                                                                    |                                                                                                   |
| > | Documenter s'il                     | y a des traces d'injection de drogues sur les bras.                                                                                                    |                                                                                                   |
| > | Vérifier aussi la<br>contamination. | présence de lésion de la peau ou autres conditions susce                                                                                                    | eptibles de provoquer de la                                                                       |
|   | <ul> <li>Applique</li> </ul>        | r le critère selon le MCSD.                                                                                                    |                                                                                                   |
|   | i                                   | Un donneur ne doit pas être refusé pour un don s'i<br>l'un de ses bras (ex. plâtre, prothèse).                                                                                            | l est impossible de vérifier                                                                      |

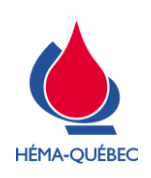

Vigueur : 05-06-2023

| Personnel infirmie<br>nent ? ».<br>e prélèvement dans la liste F1.<br>entation.                         |  |
|----------------------------------------------------------------------------------------------------|--|
| nent ? ».<br>e prélèvement dans la liste F1.<br>entation.                                               |  |
| e prélèvement dans la liste F1.<br>entation.                                                            |  |
| entation.                                                                                               |  |
|                                                                                                    |  |
| <ul> <li>Compléter s'il y a lieu les questions qui se sont ajoutées suite à la modification.</li> </ul> |  |
| doit être effectuée SEULEMENT à la applicable.                                                          |  |
| aient entraîner automatiquement la                                                                      |  |
| t (<br>i a<br>rr                                                                                        |  |

> Si des valeurs du *Groupe 1* entrainent une interdiction, passer au point 2.2 *Questionnaire avec interdiction.* 

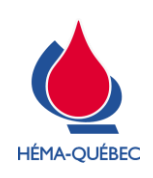

IDT-00005[9]

Vigueur : 05-06-2023

|                           |                                        | ETAPE                                                                                                    | RESPONSABLE                                           |  |
|---------------------------|----------------------------------------|----------------------------------------------------------------------------------------------------|-------------------------------------------------------|--|
|                           | 3.2                                    | Finalisation de l'entrevue de sélection                                                                                          | Personnel infirmier                                   |  |
| 3.2.1 C                   | onsenter                               | nent                                                                                                    |                                                       |  |
| > Faire                   | Faire lire le consentement au donneur. |                                                                                                    |                                                       |  |
| •                         | Au bes<br>ePROG                        | oin, lui remettre la version papier du consentement SPE-00<br>GESA ou SPE-00951 <i>Consentement Anglais – ePROGESA</i>           | 0939 Consentement Français -<br><sup>A</sup> .        |  |
| > Active                  | er le dispo                            | ositif de signature.                                                                                                    |                                                       |  |
| > Le do                   | nneur do                               | it signer et confirmer sa signature sur le dispositif de signa                                                                   | ture.                                                 |  |
| •                         | Si le do                               | nneur ne peut signer le consentement, lui demander de fa                                                                         | ire un « X ».                                         |  |
| > Vérifie                 | er à l'écra                            | an la signature et l'accepter.                                                                                                   |                                                       |  |
| •                         | Au bes                                 | Accepter       Reprise         oin, reprendre la signature.                                                                      |                                                       |  |
| <b>J.Z.Z</b> FI           | montor lo                              |                                                                                                    | 0)                                                    |  |
| > Docul                   |                                        | type de dispositif au champ TYPE de POCHE (voir Annexe .                                                                         | 2).                                                   |  |
| <ul> <li>Enrec</li> </ul> | nistrar la d                           |                                                                                                    |                                                       |  |
| > Reme<br>rende           | ettre au de<br>z-vous é                | onneur le PUB-00075 <i>Carte de rendez-vous été - hiver (fra</i><br>té - hiver (anglais) pour les dons de sang allogénique ou al | ançais) ou PUB-00076 <i>Carte de</i><br>utologue.     |  |
| •                         | Cette é                                | étape peut aussi être effectuée à la fin du prélèvement.                                                                         | 0                                                     |  |
| > Inforn                  | ner le dor                             | nneur d'appeler Héma-Québec s'il y a lieu selon les indicat                                                                      | ions qui y sont mentionnées.                          |  |
|                           | Ÿ                                      |                                                                                                    |                                                       |  |
|                           | i                                      | Une fois la consultation médicale complétée, toute mo<br>être effectuée via l'option <i>Modification</i> du programme C          | odification au dossier doit<br>Consultation médicale. |  |

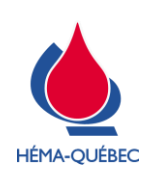

Vigueur : 05-06-2023

Page 14 de 34

## 4 Cas particuliers

Pour toute particularité au dossier ou aide apportée au donneur, documenter la situation en ajoutant un commentaire au dossier ePROGESA du donneur.

L'utilisation d'un interprète est interdite à l'exception d'un don par un donneur sourd et/ou muet, d'être sur une collecte ciblée avec service d'interprétariat ou pour un don autologue. (voir le point approprié ci-dessous).

ÉTAPE

RESPONSABLE

4.1 Donneur trans, non binaire ou en processus de transition

**Personnel infirmier** 

- Si le donneur mentionne être trans, non binaire, ou en processus de transition, lui remettre le feuillet PUB-00105 Personnes trans et non binaires : Ce que vous devez savoir. Information sur les risques liés au don de sang et les mesures de sécurité pour les prévenir (version française) ou PUB-00106 Trans and nonbinary donors : What you should know (version anglaise).
- > Avec l'accord du donneur, inscrire une note au dossier médical : « Donneur trans ou non binaire PUB-00105 ou PUB-00106 remis ».
- Si le donneur a une carte d'admissibilité PUB-00088 Carte d'admissibilité (version française) ou PUB-00089
   Carte d'admissibilité (version anglaise) :
  - Consulter le dossier médical pour obtenir les informations relatives à l'admissibilité et l'inscription du donneur.

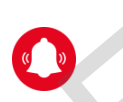

Si un donneur connu a effectué des changements légaux depuis le dernier don (pièces identité modifiées) : Aviser le gestionnaire ou son délégué. Le changement doit être fait via une non-conformité, tel que décrit à la section 1.1.

|   | ÉTAPE                                                                                          | RESPONSABLE         |
|---|------------------------------------------------------------------------------------------------|---------------------|
|   | 4.2 Donneur analphabète/non-voyant                                                             | Personnel infirmier |
| > | <ul> <li>Au besoin, le QM peut être complété avec un membre du personnel infirmier.</li> </ul> |                     |
| > | S'assurer que le dépliant approprié au type de don lui a été lu.                               |                     |
| > | S'assurer de lire le consentement au donneur.                                                  |                     |

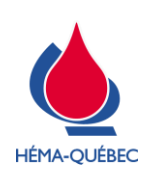

### IDT-00005[9]

Vigueur : 05-06-2023

Page 15 de 34

| ÉTAPE                                                              | RESPONSABLE                                                                                                    |
|--------------------------------------------------------------------|----------------------------------------------------------------------------------------------------|
| 4.2 Donneur analphabète/non-voyant                                 | Personnel infirmier                                                                                                    |
| Ajouter un commentaire dans ePROGESA, afin de documenter que le co | onsentement a bien été lu au                                                                                                    |
| donneur.                                                           |                                                                                                    |
|                                                                    |                                                                                                    |
|                                                                    |                                                                                                    |
|                                                                    | ÉTAPE<br><b>4.2 Donneur analphabète/non-voyant</b><br>Ajouter un commentaire dans ePROGESA, afin de documenter que le co<br>donneur. |

|   | ÉTAPE                                                                                      | RESPONSABLE         |
|---|--------------------------------------------------------------------------------------------|---------------------|
|   | 4.3 Donneur sourd et/ou muet sans interprète                                               | Personnel infirmier |
| > | Les communications peuvent se faire par écrit.                                             |                     |
| > | <ul> <li>Ajouter un commentaire dans ePROGESA, afin de documenter la situation.</li> </ul> |                     |

|   |                                                                                                    | ÉTAPE                                                                                                    | RESPONSABLE                                     |
|---|----------------------------------------------------------------------------------------------------|----------------------------------------------------------------------------------------------------|-------------------------------------------------|
|   | 4.4                                                                                                    | Donneur sourd et/ou muet avec service d'interprétariat                                                                   | Personnel infirmier                             |
| > | Confirm                                                                                                    | ner que l'interprète n'est pas :<br>Un membre de la famille du donneur.<br>Un ami du donneur.<br>Un collègue de travail. |                                                 |
| > | Ajouter un commentaire dans ePROGESA, afin de documenter le nom de l'interprète.                                                                                                    |                                                                                                    |                                                 |
| > | <ul> <li>Lire le dépliant approprié au donneur.</li> <li>PUB-00041 Don de sang - Ce qu'il faut savoir (version française).</li> <li>PUB-00042 Blood donation What you need to know (version anglaise).</li> </ul> |                                                                                                    |                                                 |
| > | Faire l'entrevue de sélection selon la procédure habituelle.                                                                                                    |                                                                                                    |                                                 |
| > | Aviser                                                                                                    | le personnel que le don sera effectué en présence de l'interprète.                                                       |                                                 |
|   | (                                                                                                    | La personne responsable de la collecte est autorisée<br>demandés par l'interprète confirmant qu'il y a eu service        | e à signer les documents<br>e d'interprétariat. |

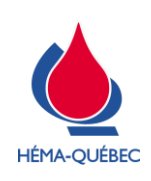

#### IDT-00005[9]

Vigueur : 05-06-2023

Page 16 de 34

|   | ÉTAPE                                                                   | RESPONSABLE         |
|---|-------------------------------------------------------------------------|---------------------|
| 4 | 5 Donneur avec service d'interprétariat (communauté culturelle)         | Personnel infirmier |
| > | Seul un interprète agréé peut accompagner le donneur.                   |                     |
| > | Répondre au questionnaire médical (QMLS) à l'endroit prévu à cet effet. |                     |
| > | Effectuer l'entrevue de sélection en présence de l'interprète agréé.    |                     |

|   | ÉTAPE                                                                               | RESPONSABLE         |
|---|-------------------------------------------------------------------------------------|---------------------|
|   | 4.6 Échantillons spécifiques sans don                                               | Personnel infirmier |
| > | > Se référer à l'IDT-00010 <i>Prélèvement d'échantillons spécifiques sans don</i> . |                     |

|   | ÉTAPE                                                                    | RESPONSABLE                       |
|---|--------------------------------------------------------------------------|-----------------------------------|
|   | 4.7 Programme destiné aux femmes noires                                  | Personnel infirmier               |
| > | Pour les collectes ciblées se référer à l'IDT-00011 Programme destiné au | ux femmes noires (FNI) - Prise du |

Pour les collectes ciblees se referer à l'IDT-00011 Programme destine aux femmes noires (FN) - Prise du taux d'hb à l'inscription et IDT-00012 Programme destiné aux femmes noires (FN) - Prise du taux d'hb à l'entrevue.

| ÉTAPE                                   | RESPONSABLE         |
|-----------------------------------------|---------------------|
| 4.8 Dons spéciaux (autologue et dirigé) | Personnel infirmier |

> Pour les dons spéciaux, se référer aux PFN-00286 *Prélèvement de dons dirigés* et PFN-00288 *Prélèvement de dons autologues*.

|   | ÉTAPE                                                                            | RESPONSABLE         |
|---|----------------------------------------------------------------------------------|---------------------|
|   | 4.9 QM complété en cabine                                                        | Personnel infirmier |
| > | Accéder au dossier selon le point 1.1 Accès au dossier.                          |                     |
| > | À la fenêtre suivante, sélectionner « Continuer » pour un donneur sans QMLS web. |                     |

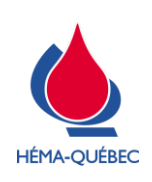

### IDT-00005[9]

Vigueur : 05-06-2023

Page 17 de 34

| - | ÉTAPE                                                                                                    | RESPONSABLE                                                                      |
|---|----------------------------------------------------------------------------------------------------|----------------------------------------------------------------------------------|
|   | 4.9 QM complété en cabine                                                                                                    | Personnel infirmier                                                              |
|   | eProgesa      Choisir "OMLS sur ce Poste" si le donneur va compléter le Questionnaire Medical en Libre Service sur ce poste.     Choisir "OMLSWeb" si le donneur a compléte le Questionnaire Medical en Libre Service sur le Web.     Choisir "OMLSSoloir" si le donneur va compléter le Questionnaire Medical en Libre Service dans un isoloir.     Choisir Continuer pour répondre aux questions ou Aucun pour sauter le questionnaire médical.      OML S. sur ce poste/OML SWeb     OML SIsoloir     Continuer |                                                                                  |
|   | Sélectionner le « Groupe 2 ».                                                                                                    |                                                                                  |
|   | Poser verbalement les questions au donneur et documenter ses répons questionnaire médial Groupe 2.                                                                                                    | ses selon le point 2.1 <i>Révision du</i>                                        |
|   |                                                                                                    |                                                                                  |
|   | ÉTAPE                                                                                                    | RESPONSABLE                                                                      |
|   | 4.10 Dossier bloqué                                                                                                    | Personnel infirmier                                                              |
|   | Si deux utilisateurs sont en même temps dans le médicale » pour un même numéro de donneur ou que                                                                                                    | programme « consultation                                                         |
|   | est atteint alors qu'un dossier est en cours à l'écran, le<br>eProgesa<br>Opération impossible: Don 6128498 est en cours de CONSULTATION MEDICALE - CREATION (Utilisateur F062982B Connecté 22/03/2018 à 12:                                                                                                    | le délai d'inactivité (timeout)<br>message suivant apparait :                    |
|   | eProgesa<br>Opération impossible: Don 6128498 est en cours de CONSULTATION MEDICALE - CREATION (Utilisateur F062982B Connecté 22/03/2018 à 12:<br>OK                                                                                                    | le délai d'inactivité (timeout)<br>message suivant apparait :                    |
|   | est atteint alors qu'un dossier est en cours à l'écran, le      opération impossible: Don 6128498 est en cours de CONSULTATION MEDICALE - CREATION (Utilisateur F062982B Connecté 22/03/2018 à 12::      Opération impossible: Don 6128498 est en cours de CONSULTATION MEDICALE - CREATION (Utilisateur F062982B Connecté 22/03/2018 à 12::      Aviser le superviseur ou la personne responsable qui doit :                                                                                                    | le délai d'inactivité (timeout)<br>message suivant apparait :<br>52) - CONTINUEF |
|   | <ul> <li>Aviser le superviseur ou la personne responsable qui doit :</li> <li>À l'aide de l'identifiant, aller voir l'utilisateur # 1 qui bloque le dor dossier afin de permettre de poursuivre le processus.</li> </ul>                                                                                                    | n pour qu'il enregistre ou quitte le                                             |
|   | <ul> <li>Aviser le superviseur ou la personne responsable qui doit :</li> <li>À l'aide de l'identifiant, aller voir l'utilisateur # 1 qui bloque le dor dossier afin de permettre de poursuivre le processus.</li> <li>En dernier recours (utilisateur qui bloque le dossier est injoignable), pre temporaire.</li> </ul>                                                                                                    | le délai d'inactivité (timeout)<br>message suivant apparait :<br>52) - CONTINUEF |
| • | <ul> <li>Aviser le superviseur ou la personne responsable qui doit :</li> <li>À l'aide de l'identifiant, aller voir l'utilisateur # 1 qui bloque le dor dossier afin de permettre de poursuivre le processus.</li> <li>En dernier recours (utilisateur qui bloque le dossier est injoignable), pretemporaire.</li> <li>Débloquer le dossier (programme déblocages des poches).</li> </ul>                                                                                                    | le délai d'inactivité (timeout)<br>message suivant apparait :<br>52) - CONTINUEF |

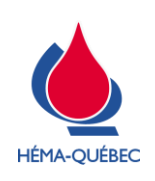

Vigueur : 05-06-2023

Page 18 de 34

|   | ÉTAPE                                                                                                    | RESPONSABLE                                              |
|---|----------------------------------------------------------------------------------------------------|----------------------------------------------------------|
|   | 4.11 Modification au dossier (en collectes mobiles)                                                                                             | Personnel infirmier                                      |
| > | Pour une modification qui doit être effectuée dans ePROGESA, autre qu signalement s'assurer qu'aucune clé USB ne soit effectuée durant l'interv | une information post-don et/ou valle de la modification. |
| > | Si le message suivant apparait: « Ce don a déjà été transféré vers le ser                                                                       | veur! Voulez-vous le modifier? ».                        |
|   |                                                                                                    |                                                          |

Documenter une NC ou une tâche supplémentaire dans celle déjà initiée afin d'indiquer les modifications à apporter.

ÉTAPE

#### 4.12 Correction du poids d'un jeune donneur qui a maintenant un VST acceptable pour effectuer un don

i

RESPONSABLE

Personnel infirmier

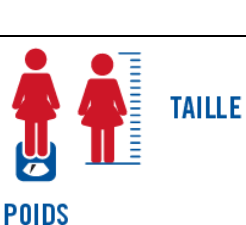

MISE EN CONTEXTE

Lors d'un don précédent, un jeune donneur a été interdit lors de la saisie de sa taille et de son poids, car il n'avait pas un VST suffisant. Ce jeune donneur revient effectuer un don sachant que son poids est maintenant suffisant pour avoir le VST requis.

### 4.12.1 À l'inscription

Suite à la saisie du taux d'hémoglobine, la taille et le poids du don précédent sont reportés automatiquement. Il est impossible de les modifier à ce moment, ce qui rend le donneur inadmissible.

- Après avoir « Enregistrer + Quitter », l'interdiction VSEF est générée par le système. Il s'agit d'une interdiction en date du jour seulement.
- Il y a donc une interdiction active et la quantité à prélever se met à « -1 mL ».
- Le donneur est référé au personnel qui effectuera l'entrevue de sélection sans compléter de QMLS.

| • | eProgesa |                                                          |                   |  |  |
|---|----------|----------------------------------------------------------|-------------------|--|--|
|   |          | Groupe1 Questionnaire medical - Don: ****** - Donneur:   |                   |  |  |
|   |          | Question                                                 | Reponse           |  |  |
|   | A2       | Hémoglobine:                                             | 13.6 g/dL         |  |  |
|   | A3       | Taille du donneur (en cm):                               | 155 cm            |  |  |
|   | A4       | Polds du donneur (en kg):                                | 51 kg             |  |  |
|   | J6       | Volume sanguin total (VST):                              | 3196 mL           |  |  |
|   | A5       | Quantité à prélever (en mL)                              | 0 mL              |  |  |
|   | A0       | Température:                                             |                   |  |  |
|   | EW       | Tension artérielle systolique:                           |                   |  |  |
|   | F3       | Y a-t-il des traces d'injection de drogue sur les bras?: | <b>•</b>          |  |  |
|   |          | ·                                                        |                   |  |  |
| ſ |          | LISTE (F1) SUITE (F8) Enreg+Quitt                        | ter (F11) Quitter |  |  |

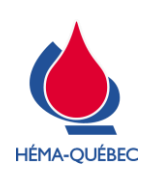

#### IDT-00005[9]

Vigueur : 05-06-2023

Page 19 de 34

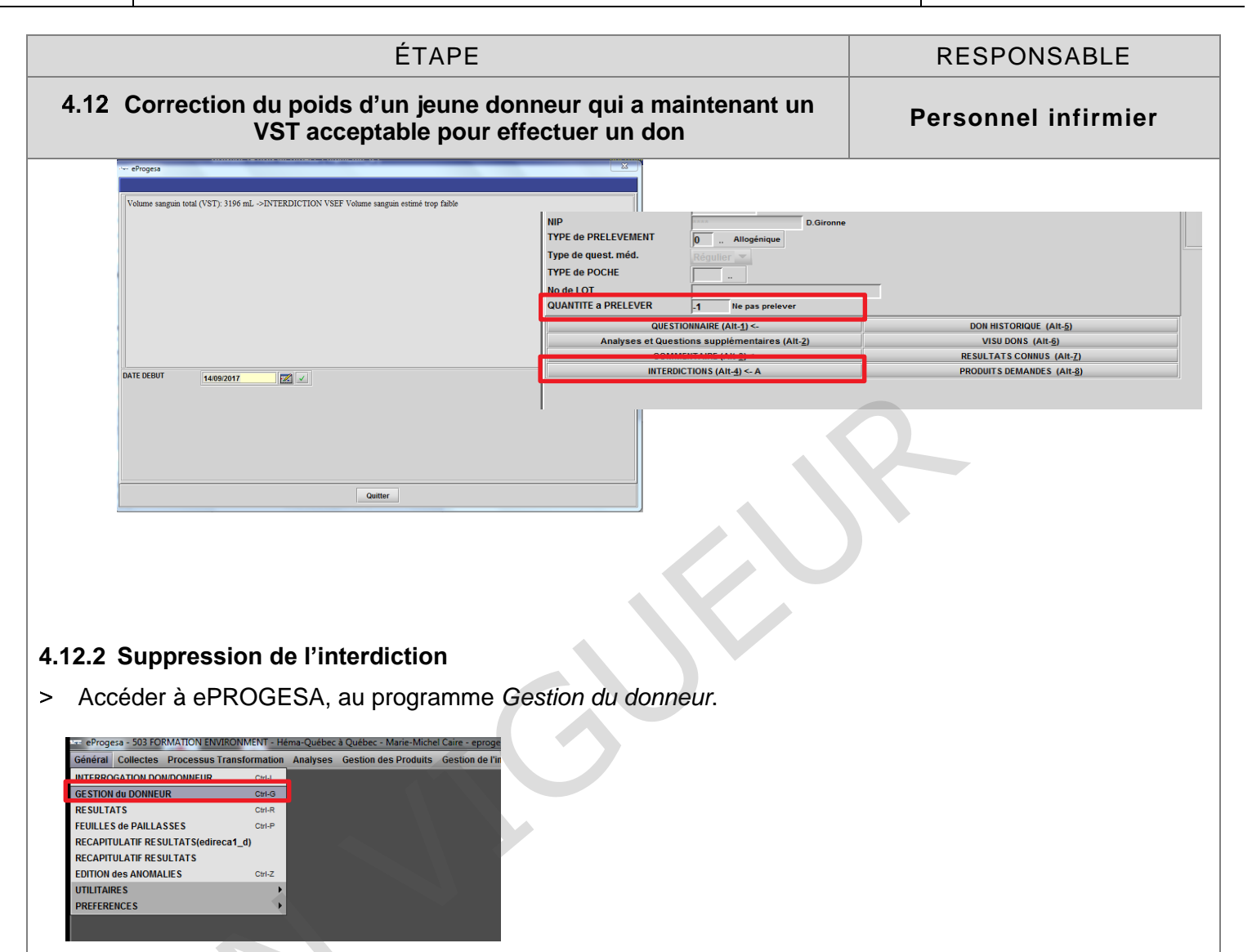

- > Choisir l'option « Modification ».
- > Saisir avec le lecteur code à barres le numéro du donneur, à partir de sa carte de donneur Héma-Québec ou de l'étiquette d'identification du donneur.
- > Sélectionner « Suite F8 » puis l'option interdiction.
- > Supprimer l'interdiction qui a été générée par le système en date du jour.
  - Ceci permet de poursuivre le processus d'entrevue.

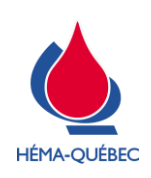

IDT-00005[9]

Vigueur : 05-06-2023

Page 20 de 34

|                                                       |                                                                                                    | ÉTAPE                                                                                                    |                                                                                                    | RESPONSABLE                                                                                                    |
|-------------------------------------------------------|----------------------------------------------------------------------------------------------------|----------------------------------------------------------------------------------------------------|----------------------------------------------------------------------------------------------------|----------------------------------------------------------------------------------------------------|
| 4.12 C                                                | orrection d<br>V                                                                                                    | ı poids d'un jeune donneur qui a n<br>ST acceptable pour effectuer un de                                                                                                    | naintenant un<br>on                                                                                                    | Personnel infirmier                                                                                               |
|                                                       | Progesa           DATE DEBUT           CODE INTERDICTION           LIBELLE           DATE FIN           14/09/2017           15/04/2017           29/09/2015           29/09/2015 | Interdictions          14/09/2017         VSEF         Volume sanguin estimé trop faible         14/09/2017         SEF Volume sanguin estimé trop faible         /SEF Volume sanguin estimé trop faible         /SEF Volume sanguin estiné trop faible | ▲<br>14/09/2017<br>15/04/2017<br>28/03/2017<br>27/12/2015                                                                                                    |                                                                                                    |
|                                                       |                                                                                                    |                                                                                                    |                                                                                                    |                                                                                                    |
| <b>12.3 Qı</b><br>Comp<br>donne                       | uestionnaire<br>léter le ques<br>eur au QMLS                                                                                                    | e <b>médical</b><br>tionnaire médical avec le donneur au<br>afin qu'il le complète seul.                                                                                                    | ı programme <i>Con</i>                                                                                                    | sultation médicale ou diriger le                                                                                  |
| 12.3 Qu<br>Comp<br>donne                              | uestionnaire<br>léter le ques<br>eur au QMLS                                                                                                    | e médical<br>tionnaire médical avec le donneur au<br>afin qu'il le complète seul.<br>.a quantité à prélever à « -1 ml » n<br>QMLS.                                                                                                    | a programme <i>Con</i><br>'empêche pas le                                                                                                    | <i>sultation médicale</i> ou diriger le<br>donneur de compléter le                                                |
| 12.3 Qu<br>Comp<br>donne<br>                          | uestionnaire<br>léter le ques<br>eur au QMLS<br>i<br>l<br>uer révision                                                                                                    | e médical<br>tionnaire médical avec le donneur au<br>afin qu'il le complète seul.<br>.a quantité à prélever à « -1 ml » n<br>QMLS.<br>Ju questionnaire médical <i>Groupe</i> 2 s                                                                                                    | a programme <i>Con</i><br>l'empêche pas le<br>selon le point 2.1 <i>F</i>                                                                                                    | sultation médicale ou diriger le<br>donneur de compléter le<br>Révision du QMLS.                                  |
| 12.3 Qu<br>Comp<br>donne<br>Effectu                   | uestionnaire<br>léter le ques<br>eur au QMLS<br>i l<br>l<br>uer révision<br>Par la suite                                                                                          | e médical<br>tionnaire médical avec le donneur au<br>afin qu'il le complète seul.<br>.a quantité à prélever à « -1 ml » n<br>QMLS.<br>du questionnaire médical <i>Groupe</i> 2 s<br>, le système transfère automatiquem                                                                                                    | a programme <i>Con</i><br>l'empêche pas le<br>selon le point 2.1 <i>H</i><br>ment au <i>Groupe 1</i> .                                                                                               | sultation médicale ou diriger le<br>donneur de compléter le<br>Révision du QMLS.                                  |
| 12.3 Qu<br>Comp<br>donne<br>Effectu                   | uestionnaire<br>léter le ques<br>eur au QMLS<br>i<br>uer révision<br>Par la suite<br>léter la saisi                                                                               | e médical<br>tionnaire médical avec le donneur au<br>afin qu'il le complète seul.<br>.a quantité à prélever à « -1 ml » n<br>MLS.<br>du questionnaire médical <i>Groupe 2</i> s<br>, le système transfère automatiquem<br>è des signes vitaux au <i>Groupe 1</i> selo                                                                                                    | a programme <i>Con</i><br>d'empêche pas le<br>selon le point 2.1 <i>H</i><br>ment au <i>Groupe 1</i> .<br>on le point 3.1 <i>Que</i>                                                                 | sultation médicale ou diriger le<br>donneur de compléter le<br>Révision du QMLS.                                  |
| 12.3 Qu<br>Comp<br>donne<br>Effectu<br>Comp<br>Enreg  | uestionnaire<br>léter le ques<br>eur au QMLS<br>i<br>uer révision<br>Par la suite<br>léter la saisi                                                                               | e médical<br>tionnaire médical avec le donneur au<br>afin qu'il le complète seul.<br>.a quantité à prélever à « -1 ml » n<br>QMLS.<br>du questionnaire médical <i>Groupe 2</i> s<br>, le système transfère automatiquem<br>e des signes vitaux au <i>Groupe 1</i> selo<br>stionnaire médical.                                                                                                    | a programme <i>Con</i><br>d'empêche pas le<br>selon le point 2.1 <i>H</i><br>ment au <i>Groupe 1</i> .<br>on le point 3.1 <i>Que</i>                                                                 | sultation médicale ou diriger le<br>donneur de compléter le<br>Révision du QMLS.                                  |
| .12.3 Qu<br>Comp<br>donne<br>Effectu<br>Comp<br>Enreg | uestionnaire<br>léter le ques<br>eur au QMLS<br>i<br>uer révision<br>Par la suite<br>léter la saisi<br>istrer le Que                                                              | e médical<br>tionnaire médical avec le donneur au<br>afin qu'il le complète seul.<br>.a quantité à prélever à « -1 ml » n<br>QMLS.<br>du questionnaire médical <i>Groupe 2</i> s<br>, le système transfère automatiquem<br>e des signes vitaux au <i>Groupe 1</i> selo<br>stionnaire médical.<br>.e système génèrera à nouveau l'inter<br>l'autre interdiction active, poursuivre<br>éférer au point 2.1.2 <i>Questionnaire a</i>                                                                                                    | a programme <i>Con</i><br>a'empêche pas le<br>selon le point 2.1 <i>H</i><br>nent au <i>Groupe 1</i> .<br>on le point 3.1 <i>Que</i><br>rdiction VSEF. Si<br>e avec les étapes<br>avec interdiction. | sultation médicale ou diriger le<br>donneur de compléter le<br>Révision du QMLS.<br>estionnaire médical groupe 1. |

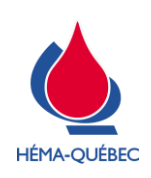

IDT-00005[9]

Vigueur : 05-06-2023

Page 21 de 34

| ÉTAPE                                                                                                    | RESPONSABLE                                                                                                    |
|----------------------------------------------------------------------------------------------------|----------------------------------------------------------------------------------------------------|
| 4.12 Correction du poids d'un jeune donneur qui a maintenant<br>VST acceptable pour effectuer un don                                                                                                    | un Personnel infirmier                                                                                                    |
| > Compléter le champ TYPE de POCHE.                                                                                                    |                                                                                                    |
| > Modifier la quantité à prélever de « -1 ml » à « 1 ml. ».                                                                                                    |                                                                                                    |
| TYPE de PRELEVEMENT     0                                                                                                    |                                                                                                    |
| ODESTIDUINANE (AR-3)         DOM HISTORIQUE (AR-6)           Analyses du destions augulienteres (AR-2)         VEB UDORS (AR-6)           COMMENTARE (AR-3)         RESULTATS COMMUS (AR-7)           INTERDICTIONS (AR-4)         PRODUITS DEMANDES (AR-8)                                                                                                    |                                                                                                    |
| > Sélectionner l'option Interdictions.                                                                                                    |                                                                                                    |
| QUESTIONNAIRE (Alt-1) <-<br>Analyses et Questions supplémentaires (Alt-2)<br>COMMENTAIRE (Alt-3)                                                                                                    | DON HISTORIQUE (Alt- <u>5)</u><br>VISU DONS (Alt- <u>6)</u><br>RESULTATS CONNUS (Alt- <u>7</u> )                                          |
| Supprimer l'interdiction qui a été générée par le système en date de superior de la superior de la superiore de la superior | u jour.                                                                                                    |
|                                                                                                    | Questionnaire medical - Don: ****** - Donneur: 1932432 KRISTEN WAGNER                                                                     |
|                                                                                                    | A3 Taille du donneur (en cm): (REPO) 155 cm                                                                                               |
| 4.12.4 Modification du poids                                                                                                    | A4 Polds du donneur (en kg): (REPO) 51 kg                                                                                                 |
| <ul> <li>Sélectionner l'ontion Questionnaire pour modifier</li> </ul>                                                                                                    | A5 Quantité à prélever (en mL) 0 mL                                                                                                    |
| le poids du donneur.                                                                                                    | A0 Température. 37.0 °C                                                                                                    |
| QUESTIONNAIRE (Alt-1) <-         Analyses et Questions supplémentaires (Alt-2)         COMMENTAIRE (Alt-3)         INTERDICTIONS (Alt-4) <- A                                                                                                    | EV lension anterelle systolique:<br>A1 Tension attérielle diastolique<br>E3 Y a-bit des traces d'iniertion de dronie sur les bras?<br>Non |
|                                                                                                    | MODIF (F6) ENREG (F7) SUITE (F8) Déclaration eRiskLine (F9) Quitter                                                                       |

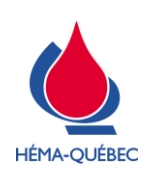

IDT-00005[9]

Vigueur : 05-06-2023

Page 22 de 34

|   | ÉTAPE                                                                                                    | RESPONSABLE                                                          |
|---|----------------------------------------------------------------------------------------------------|----------------------------------------------------------------------|
| 4 | .12 Correction du poids d'un jeune donneur qui a maintenant un<br>VST acceptable pour effectuer un don                                                                | Personnel infirmier                                                  |
| > | Sélectionner l'option « MODIF » et saisir le poids<br>du donneur.                                                                                                    |                                                                      |
| > | Répondre « OUI» à la question qui apparait à la fenêtre, voir ci-dessous.                                                                                             |                                                                      |
| > | We eProgesa Wodflier la réponse à cette question va supprimer les questions supplémentaires: A5 Etes-vous certain de vouloir la modifier? UNN Enregistrer.            |                                                                      |
|   | Le système recalcule alors le VST du donneur et dét<br>questions J6, A5 et I2 sont comblées automatiquen<br>toujours pas éligible, l'interdiction VSEF s'appliquera à | ermine son éligibilité. Les<br>nent. Si le donneur n'est<br>nouveau. |
|   |                                                                                                    |                                                                      |

|   | ÉTAPE                                                                       | RESPONSABLE         |
|---|-----------------------------------------------------------------------------|---------------------|
|   | 4.13 Correction du poids d'un donneur sans interdiction                     | Personnel infirmier |
| > | Effectuer l'entrevue de sélection au complet jusqu'à la saisie du volume à  | à prélever.         |
| > | Effectuer la modification selon le point 4.12.4 Modification du poids ci-ha | ut.                 |

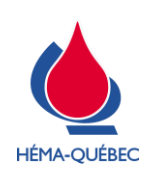

IDT-00005[9]

Vigueur : 05-06-2023

Page 23 de 34

|     | ÉTAPE                                                                                                    | RESPONSABLE                                                        |
|-----|----------------------------------------------------------------------------------------------------|--------------------------------------------------------------------|
| 4   | .14 Correction du poids d'un donneur qui a maintenant un poids<br>acceptable pour effectuer un don                                                                                                    | Personnel infirmier                                                |
|     | <i>i</i> Mise en contexte                                                                                                    |                                                                    |
|     | Lors d'un don précédent, un donneur a été interd<br>poids, car il n'avait pas un poids ≥ 50 kg. Ce don<br>don sachant que son poids est maintenant accep                                                           | it lors de la saisie de son<br>neur revient effectuer un<br>table. |
| >   | À l'inscription, l'interdiction POID est générée automatiquement par le sy                                                                                                    | stème.                                                             |
| >   | Suivre les étapes de la section 4.12.2 Suppression de l'interdiction ci-                                                                                                    | naut pour retirer l'interdiction                                   |
|     | POID.                                                                                                    |                                                                    |
| >   | Suivre les étapes de la section 4.12.3 Questionnaire médical ci-haut.                                                                                                    |                                                                    |
| >   | Effectuer la modification selon la section 4.12.4 Modification du poids of                                                                                                    | i-haut.                                                            |
| 4.1 | 4.1 Si l'hémoglobine est saisie à l'entrevue de sélection :                                                                                                    |                                                                    |
| >   | Effectuer la révision du questionnaire médical Groupe 2 selon le point 2.7                                                                                                    | 1 Révision du QMLS.                                                |
|     | • Par la suite, le système transfère automatiquement au Groupe 1.                                                                                                    |                                                                    |
| >   | Compléter la saisie des signes vitaux au Groupe 1 selon le point 3.1 Questionnaire médical groupe 1.                                                                                                    |                                                                    |
| >   | Enregistrer le Questionnaire médical.                                                                                                    |                                                                    |
|     | Le système génèrera l'interdiction POID. Si le système<br>interdiction active, poursuivre avec les étapes subséque<br>point 2.1.2 Questionnaire avec interdiction.                                                 | e n'a pas généré d'autre<br>entes. Sinon, se référer au            |
| >   | Faire signer le consentement au donneur.                                                                                                    |                                                                    |
| >   | Compléter le champ TYPE de POCHE.                                                                                                    |                                                                    |
| >   | Modifier la quantité à prélever de « -1 ml » à « 1 ml. ».                                                                                                    |                                                                    |
|     | TYPE do PRELEVEMENT     0     Attogratique       Type de quest, méd.     Régulier       Type de quest, méd.     Régulier       TYPE do POCHE     T1       T1     Triple Sang Total (\$1) CP2DIAS 3       No de LOT |                                                                    |

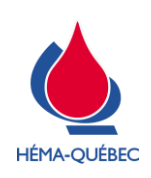

IDT-00005[9]

Vigueur : 05-06-2023

Page 24 de 34

|   | ÉTAPE                                                                             | RESPONSABLE         |                                  |
|---|-----------------------------------------------------------------------------------|---------------------|----------------------------------|
| 4 | 14 Correction du poids d'un donneur qui a main<br>acceptable pour effectuer un de | Personnel infirmier |                                  |
| > | Sélectionner l'option Interdictions.                                              |                     |                                  |
|   | QUESTIONNAIRE (AII-1) <-                                                          |                     | DON HISTORIQUE (Alt- <u>5)</u>   |
|   | Analyses et Questions supplémentaires (Alt-2)                                     |                     | VISU DONS (Alt- <u>6)</u>        |
|   | COMMENTAIRE (AIT-3)                                                               |                     | SULTATS CONNUS (Alt-7)           |
|   |                                                                                   |                     |                                  |
|   | INTERDICTIONS (Alt-4) <- A                                                        | PF                  | ODUITS DEMANDES (Alt- <u>8</u> ) |

> Effectuer la modification du poids selon la section **4.12.4** *Modification du poids* ci-haut.

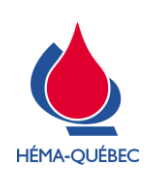

IDT-00005[9]

Vigueur : 05-06-2023

Page 25 de 34

## ANNEXE 1 – CODE DE COLLECTE ET CODE D'INITIALISATION

|                   | Site de collecte      | Selon la planification/confirmation collecte de sang |
|-------------------|-----------------------|------------------------------------------------------|
| Gollectes mobiles | Code d'initialisation | 1                                                    |

|  | CENTRES FIXES |                             | SITE - CODE DE<br>COLLECTE                               | CODE<br>D'INITIALISATION                                 |
|--|---------------|-----------------------------|----------------------------------------------------------|----------------------------------------------------------|
|  |               |                             | Tous les types<br>de prélèvement<br>(sauf prélèvement I) | Tous les types<br>de prélèvement<br>(sauf prélèvement I) |
|  | EN OPÉRATION  | Versailles<br>(GLO-VER)     | 0560 – M0VEG                                             | 10                                                       |
|  |               | <b>DIX30</b><br>(GLO-DIX30) | 0560 – M0DIG                                             | 30                                                       |
|  |               | <b>Laval</b><br>(GLO-LAVAL) | 0560 – M0LVG                                             | 40                                                       |
|  |               | LEBOURGNEUF<br>(GLO-LEB)    | 0561 – Q0LBG                                             | 90                                                       |
|  |               | Ste-Foy<br>(GLO-FOY)        | 0561 – Q0SFG                                             | 20                                                       |
|  |               | Trois-Rivières<br>(SDP-TR)  | 0561 – Q0TRG                                             | 50                                                       |
|  |               | SAGUENAY<br>(SDP-SAG)       | 0561 – Q0SAG                                             | 60                                                       |
|  |               | SHERBROOKE<br>(SDP-SHER)    | 0560 – M0SHG                                             | 70                                                       |
|  |               | GATINEAU<br>(SDP-GAT)       | 0560 – M0GAG                                             | 80                                                       |
|  |               | Kirkland<br>(GLO-KIR)       | 0560 – M0KIG                                             | 100                                                      |
|  |               | ST-BRUNO<br>(CHQ-STBRU)     | 0560 – M0SBG                                             | 110                                                      |
|  | Fermé         | Laurier<br>(GLO-LAU)        | 0561 – Q0LAG                                             | 20                                                       |

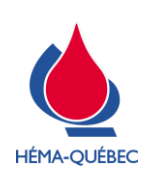

Vigueur : 05-06-2023

Page 26 de 34

## ANNEXE 2 – CHOIX DU DISPOSITIF DE PRÉLÈVEMENT

- > Pour un nouveau donneur ou un donneur de sang rare, le dispositif REVEOS ne doit pas être utilisé.
- > S'assurer de remonter jusqu'au début du questionnaire pour vérifier les réponses aux questions énumérées ci-bas.

| Critère                                                                                                    | Type de<br>questionnaire | Question du QMLS / Réponses                                                                                                    | Choix du<br>dispositif |
|----------------------------------------------------------------------------------------------------|--------------------------|----------------------------------------------------------------------------------------------------|------------------------|
| Médicaments<br>inacceptables<br>– Inhibiteurs<br>d'agrégation<br>plaquettaire<br>Dans ePROGESA<br>vous devez<br>sélectionner en tout<br>temps le<br>médicament<br>mentionné. | Long<br>Abrégé           | 06       Au cours des 3 derniers jours, avez-vous pris des médicaments?:       Oui         0A       Quels médicaments avez-vous pris au cours des 3 derniers<br>jours?       Méd. inacceptables/inhibiteurs agr.<br>plaquettaire         0F       Sélectionner tous les médicaments inacceptables/inhibiteurs<br>agr. plaquettaire       Méd. inacceptables/inhibiteurs agr.         Note : Vérifier dans le MCSD si le médicament est inhibiteur de l'agrégation<br>plaquettaire. Choisir le dispositif en fonction de l'information du MCSD. | Τ1                     |
| ATCD –<br>grossesse                                                                                                    | Long<br>Abrégé           | 27     Avez-vous déjà été enceinte (accouchement, fausse couche, avortement ou grossesse ectopique)?:     Oui                                                                                                    | T1                     |
| QUESTION :<br>Conséquence<br>s d'analyses                                                                                                    | Long<br>Abrégé           | Question         Reponse           03         Ne pas prélever de produits plaquettaires         OK                                                                                                    | T1                     |
|                                                                                                    |                          | Question         Reponse           HI         Ne pas prélever de culots par aphérèse/Sang total : Prioriser un dispositif T1;         OK                                                                                                    | T1                     |
|                                                                                                    |                          | Question         Reponse           11         Sang rare à congeler. Si prélèvement de sang total, utiliser un dispositif T1.:         OK                                                                                                    | T1                     |
|                                                                                                    |                          | Question         Reponse           HZ         Sang rare à congeler. Si prélèvement de sang total, utiliser un dispositif T1.:         OK                                                                                                    | T1                     |

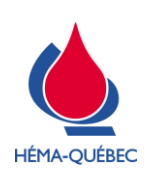

IDT-00005[9]

Vigueur : 05-06-2023

Page 27 de 34

## ANNEXE 3 – MESURE DU TAUX D'HÉMOGLOBINE

#### Mise en service de l'appareil

- > Aucune procédure d'installation n'est nécessaire.
- > L'écran est toujours allumé, l'analyseur n'est pas doté d'un interrupteur marche/arrêt (ON/OFF).

#### Prise du taux d'hémoglobine

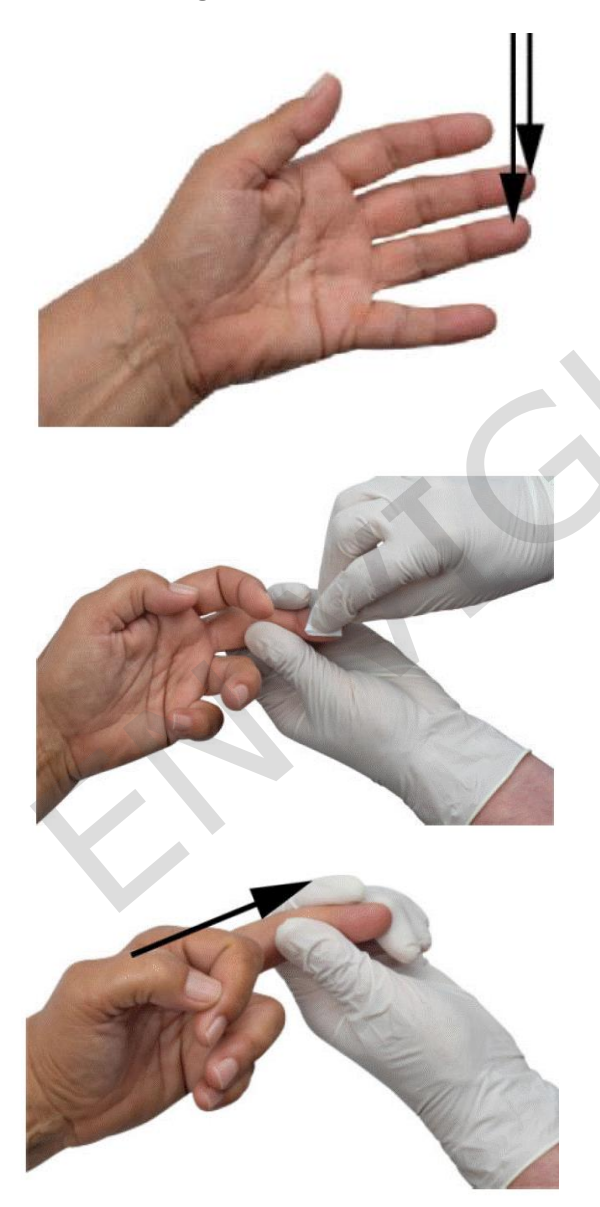

 S'assurer que la main soit chaude et relâchée.
 Effectuer le prélèvement sur le majeur ou l'annulaire. Éviter les doigts avec des bagues.

**2.** Nettoyer le bout du doigt avec de l'alcool isopropylique à 70%. Sécher à l'aide d'une compresse.

**3.** Masser légèrement le doigt en direction de sa pointe pour augmenter le flux de sang.

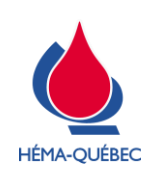

IDT-00005[9]

Vigueur : 05-06-2023

Page 28 de 34

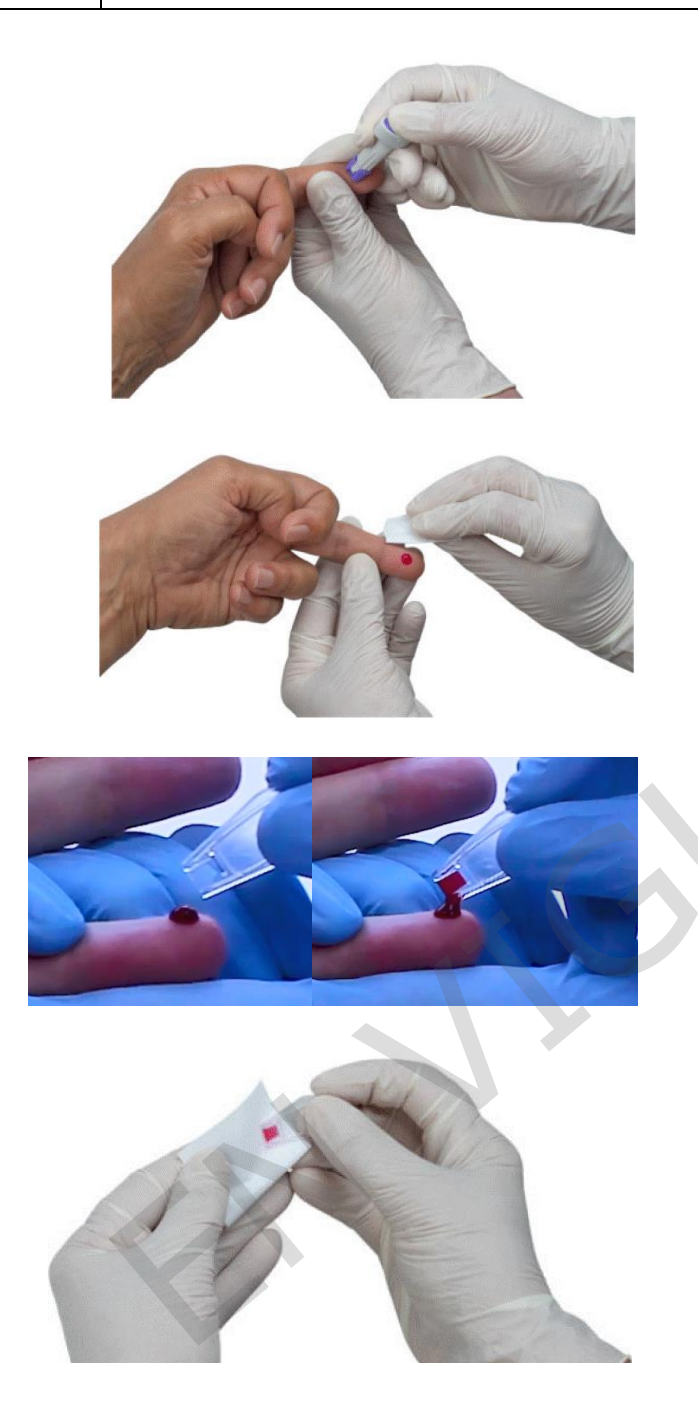

**4.** Piquer le doigt désinfecté avec une lancette stérile. Effectuer l'incision sur la face latérale du doigt pour faciliter le remplissage de la cuvette.

**5.** Exercer une légère pression en direction de la pointe du doigt jusqu'à ce qu'une goutte de sang apparaisse. Essuyer les trois premières gouttes avec une compresse.

**6.** S'assurer que la quatrième goutte de sang soit suffisamment grande pour remplir la cuvette en une seule fois. Remplir la cuvette en touchant la goutte de sang avec le coin de la cuvette. Remplir la cuvette sans aucune interruption.

**7.** Essuyer, à l'aide d'une compresse l'extérieur de la cuvette. Vérifier que la cuvette soit entièrement remplie et sans bulles d'air.

Effectuer les mesures uniquement avec des cuvettes entièrement remplies.

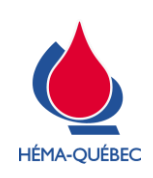

IDT-00005[9]

Vigueur : 05-06-2023

Page 29 de 34

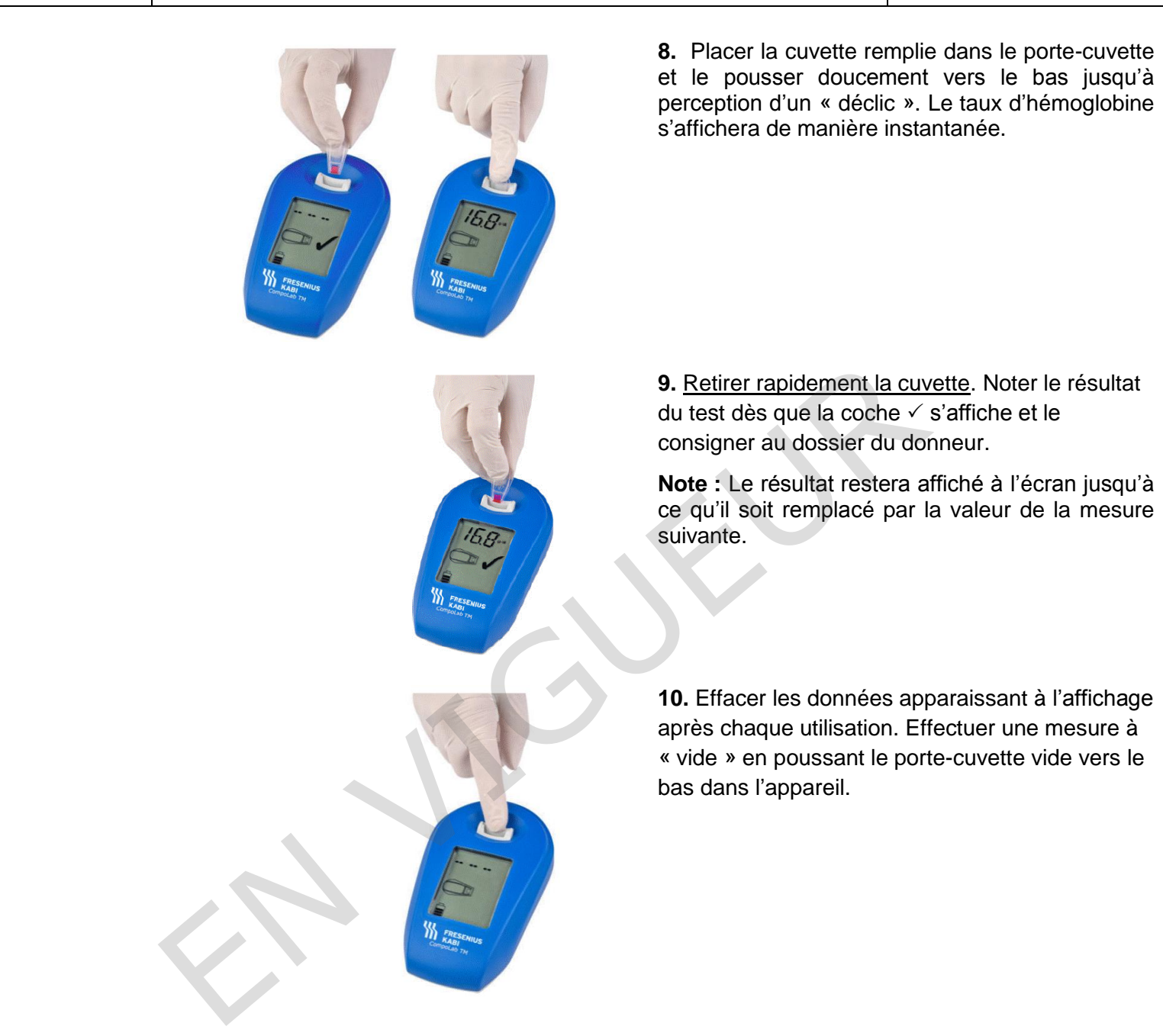

Dans le cas où l'échantillon est difficile à prélever, ne pas analyser et reprendre la ponction.

Ne pas mesurer une même cuvette deux fois.

Une fois le sachet ouvert, les microcuvettes demeurent stables jusqu'à la date de péremption indiquée sur le sachet.

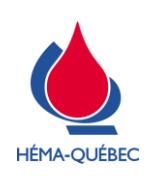

IDT-00005[9]

Vigueur : 05-06-2023

Page 30 de 34

# ANNEXE 4 – TABLES DE CONVERSION POIDS/TAILLE

| LIVRES | Kilo | Livres | Kilo | Livres | Kilo | Livres | Kilo | Livres | Kilo | Livres | Kilo |
|--------|------|--------|------|--------|------|--------|------|--------|------|--------|------|
| 110    | 50   | 140    | 64   | 170    | 77   | 200    | 91   | 230    | 104  | 260    | 118  |
| 111    | 50   | 141    | 64   | 171    | 78   | 201    | 91   | 231    | 105  | 261    | 118  |
| 112    | 51   | 142    | 64   | 172    | 78   | 202    | 92   | 232    | 105  | 262    | 119  |
| 113    | 51   | 143    | 65   | 173    | 79   | 203    | 92   | 233    | 106  | 263    | 119  |
| 114    | 52   | 144    | 65   | 174    | 79   | 204    | 93   | 234    | 106  | 264    | 120  |
| 115    | 52   | 145    | 66   | 175    | 79   | 205    | 93   | 235    | 107  | 265    | 120  |
| 116    | 53   | 146    | 66   | 176    | 80   | 206    | 93   | 236    | 107  | 266    | 121  |
| 117    | 53   | 147    | 67   | 177    | 80   | 207    | 94   | 237    | 108  | 267    | 121  |
| 118    | 54   | 148    | 67   | 178    | 81   | 208    | 94   | 238    | 108  | 268    | 122  |
| 119    | 54   | 149    | 68   | 179    | 81   | 209    | 95   | 239    | 108  | 269    | 122  |
| 120    | 54   | 150    | 68   | 180    | 82   | 210    | 95   | 240    | 109  | 270    | 123  |
| 121    | 55   | 151    | 69   | 181    | 82   | 211    | 96   | 241    | 109  | 271    | 123  |
| 122    | 55   | 152    | 69   | 182    | 83   | 212    | 96   | 242    | 110  | 272    | 123  |
| 123    | 56   | 153    | 69   | 183    | 83   | 213    | 97   | 243    | 110  | 273    | 124  |
| 124    | 56   | 154    | 70   | 184    | 84   | 214    | 97   | 244    | 111  | 274    | 124  |
| 125    | 57   | 155    | 70   | 185    | 84   | 215    | 98   | 245    | 111  | 275    | 125  |
| 126    | 57   | 156    | 71   | 186    | 84   | 216    | 98   | 246    | 112  | 276    | 125  |
| 127    | 58   | 157    | 71   | 187    | 85   | 217    | 98   | 247    | 112  | 277    | 126  |
| 128    | 58   | 158    | 72   | 188    | 85   | 218    | 99   | 248    | 113  | 278    | 126  |
| 129    | 59   | 159    | 72   | 189    | 86   | 219    | 99   | 249    | 113  | 279    | 127  |
| 130    | 59   | 160    | 73   | 190    | 86   | 220    | 100  | 250    | 113  | 280    | 127  |
| 131    | 59   | 161    | 73   | 191    | 87   | 221    | 100  | 251    | 114  | 281    | 128  |
| 132    | 60   | 162    | 74   | 192    | 87   | 222    | 101  | 252    | 114  | 282    | 128  |
| 133    | 60   | 163    | 74   | 193    | 88   | 223    | 101  | 253    | 115  | 283    | 128  |
| 134    | 61   | 164    | 74   | 194    | 88   | 224    | 102  | 254    | 115  | 284    | 129  |
| 135    | 61   | 165    | 75   | 195    | 89   | 225    | 102  | 255    | 116  | 285    | 129  |
| 136    | 62   | 166    | 75   | 196    | 89   | 226    | 103  | 256    | 116  | 286    | 130  |
| 137    | 62   | 167    | 76   | 197    | 89   | 227    | 103  | 257    | 117  | 287    | 130  |
| 138    | 63   | 168    | 76   | 198    | 90   | 228    | 103  | 258    | 117  | 288    | 131  |
| 139    | 63   | 169    | 77   | 199    | 90   | 229    | 104  | 259    | 118  | 289    | 131  |

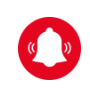

Dans le cas d'un poids à convertir qui ne figure pas dans le tableau, utiliser la formule mathématique suivante:

Poids en livres (lb) divisé par 2,2 = poids en kilogrammes (kg)

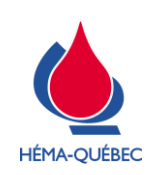

### IDT-00005[9]

Vigueur : 05-06-2023

Page 31 de 34

| PIEDS  | POUCES | Centimètres |  |
|--------|--------|-------------|--|
| 5'     | 60     | 152         |  |
| 5'1"   | 61     | 155         |  |
| 5'2"   | 62     | 158         |  |
| 5'3"   | 63     | 160         |  |
| 5'4''  | 64     | 163         |  |
| 5'5''  | 65     | 165         |  |
| 5'6''  | 66     | 168         |  |
| 5'7''  | 67     | 170         |  |
| 5'8''  | 68     | 173         |  |
| 5'9''  | 69     | 175         |  |
| 5'10'' | 70     | 178         |  |
| 5'11"  | 71     | 180         |  |
| 6'     | 72     | 183         |  |
| 6'1"   | 73     | 185         |  |
| 6'2"   | 74     | 188         |  |
| 6'3"   | 75     | 191         |  |
| 6'4''  | 76     | 193         |  |
| 6'5''  | 77     | 196         |  |
| 6'6''  | 78     | 198         |  |
| 6'7''  | 79     | 201         |  |

ENTREVUE DE SÉLECTION D'UN DONNEUR DE SANG TOTAL

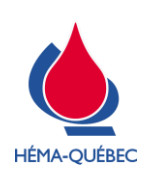

#### IDT-00005[9]

Vigueur : 05-06-2023

Page 32 de 34

## ANNEXE 5 – PRISE DES SIGNES VITAUX

#### Utilisation du moniteur Welch Allyn, SPOT Lxi

- > Avant chaque utilisation, vérifier le bon fonctionnement de l'affichage du moniteur et l'absence de code d'erreur.
- > Placer un brassard de grandeur adéquate autour du bras :
  - Bras non recouvert de vêtement.
  - Marque d'alignement sur l'artère humérale.
- > Appuyer sur le bouton début/arrêt de la pression artérielle.
- Retirer la sonde de température du puits et s'assurer que l'icône de température ORALE clignote<sup>1</sup>.
- > Insérer la sonde dans un protège sonde, mettre rapidement sous la langue du donneur.
  - Maintenir en place jusqu'à ce que l'appareil émette trois « bip ».
- > Jeter le protecteur de sonde dans un contenant de déchets domestiques.
- > Consigner les données nécessaires dans eProgesa.
  - Au besoin, se référer au manuel des critères de sélection des donneurs (MCSD).
- > Effacer les données apparaissant à l'affichage après chaque utilisation.
  - Appuyer 2 fois sur le bouton « MEM » de l'appareil. MEM

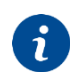

Pour modifier le mode de température, appuyer sur le « bouton de navigateur » vers le haut ou vers le bas jusqu'à ce que l'icône appropriée clignote.

Appuver sur le bouton « sélection ».

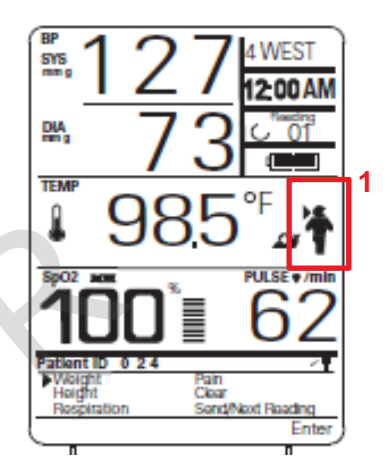

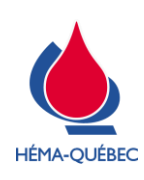

IDT-00005[9]

Vigueur : 05-06-2023

Page 33 de 34

#### Utilisation du moniteur Welch Allyn, 6000 series et modèle 4400

- > Avant chaque utilisation, vérifier le bon fonctionnement de l'affichage du moniteur et l'absence de code d'erreur.
- > Placer un brassard de grandeur adéquate autour du bras :
  - Bras non recouvert de vêtement.
  - Marque d'alignement sur l'artère humérale.
- > Appuyer sur l'icône 🛕 pour démarrer une mesure de la pression artérielle.
- Retirer la sonde de température du puits et s'assurer que le mode de température sélectionné est « orale ».
- > Insérer la sonde dans un protège sonde, mettre rapidement sous la langue du donneur.
  - Maintenir en place jusqu'à ce que l'appareil émette une tonalité.
- > Jeter le protecteur de sonde dans un contenant de déchets domestiques.
- > Consigner les données nécessaires dans eProgesa.
  - Au besoin, se référer au manuel des critères de sélection des donneurs (MCSD).
- > Effacer les données apparaissant à l'affichage après chaque utilisation.
  - Appuyer sur enregistrer.

### Écran modèle 6000 series

i

#### Écran modèle 4400

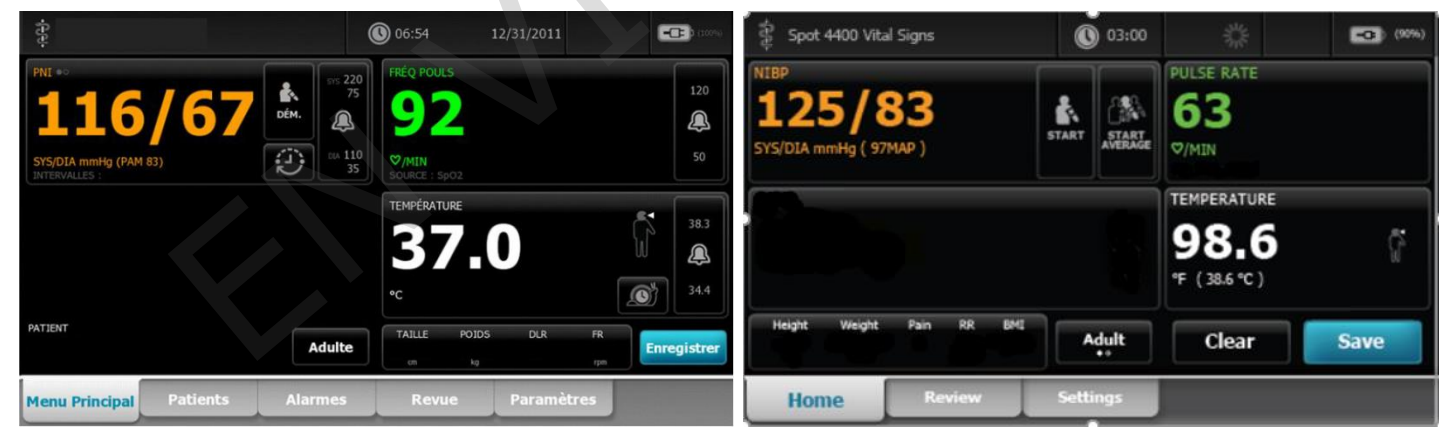

Pour modifier le mode de température, appuyer sur l'icône « site de mesure de température » afin de basculer entre les différents sites.

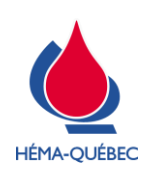

IDT-00005[9]

Vigueur : 05-06-2023

Page 34 de 34

# LISTE DES MODIFICATIONS

| SECTION              | DESCRIPTION DU CHANGEMENT                                                                                  | JUSTIFICATION                                                             | PROVENANCE DE<br>L'INFORMATION |  |  |
|----------------------|----------------------------------------------------------------------------------------------------|---------------------------------------------------------------------------|--------------------------------|--|--|
| 4.8                  | Retrait de la référence aux dons désignés<br>et à la PFN-00285 <i>Programme de dons</i><br><i>désignés</i> | Arrêt du programme de dons désignés.                                      | CC-PRB-02157                   |  |  |
| Annexe 2             | Retrait de toutes les mentions dispositif T4.                                                              | Retrait de l'utilisation du dispositif de<br>prélèvement de sang total T4 | CC-PRB-02192                   |  |  |
| Référence : OC-08282 |                                                                                                    |                                                                           |                                |  |  |